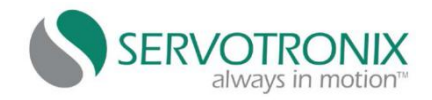

# Servotronix(高创)驱动器简易调试说明

# 一、 驱动器、电机接线;

1、检查电机与驱动器接线;

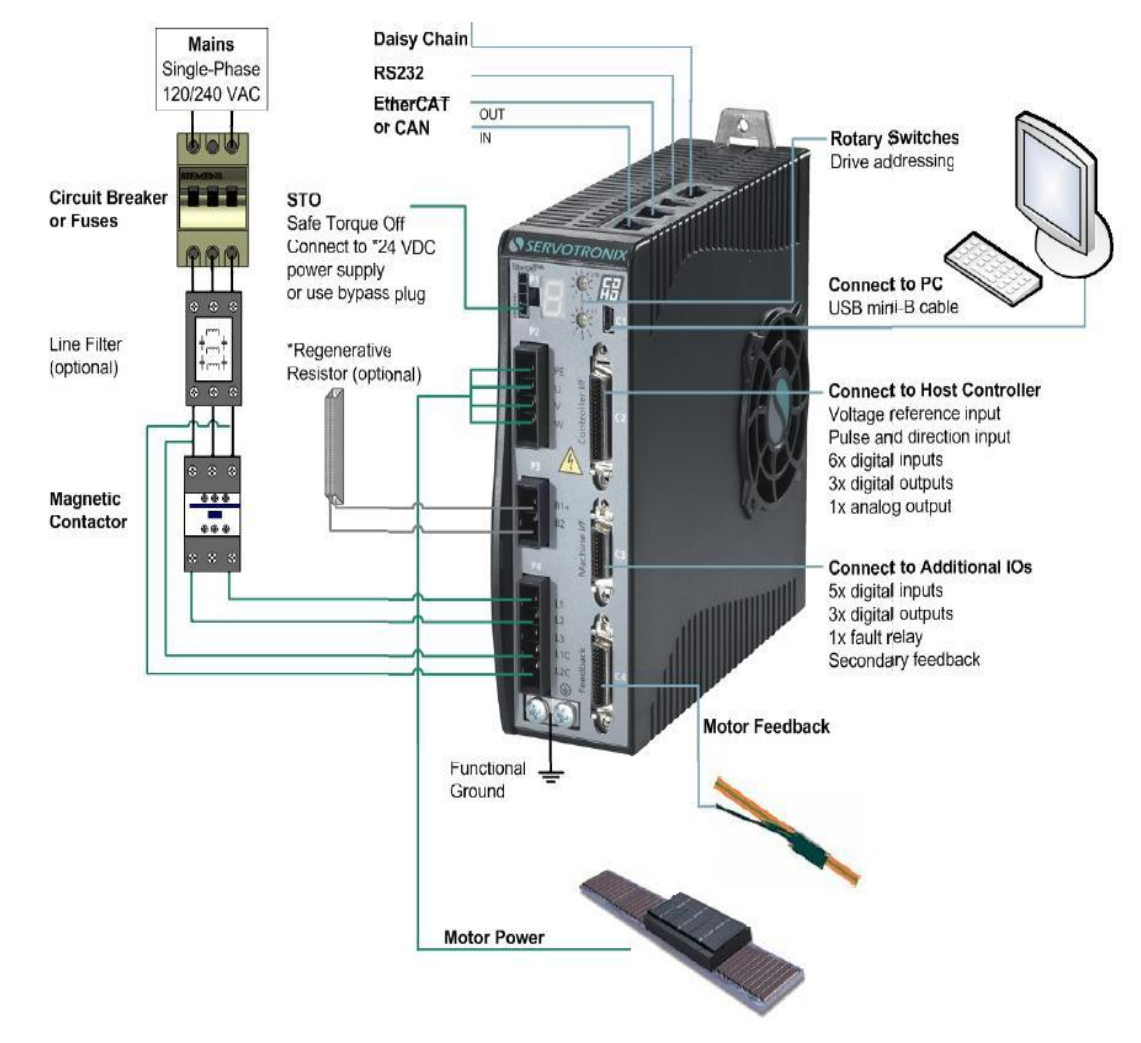

2、准备驱动器调试线(接线定义);

|                         | (高创驱动             | 协器) RS232 通讯接口 C7                                                               |          |        |    |  |  |  |
|-------------------------|-------------------|---------------------------------------------------------------------------------|----------|--------|----|--|--|--|
| 引脚号                     |                   | 信号名称                                                                            |          | 控制模式   |    |  |  |  |
| 1                       |                   | RX                                                                              |          |        |    |  |  |  |
| 2                       |                   | GND                                                                             | 位置       | 速度     | 转矩 |  |  |  |
| 3                       |                   | ТХ                                                                              |          |        |    |  |  |  |
| 4p<br>1<br>1<br>RS232 通 | <sup>94c水晶头</sup> | 伺服驱动器<br>C7<br>C7<br>C7<br>CND<br>CND<br>CND<br>CND<br>CND<br>CND<br>CND<br>CND | 电脑 RS232 | DB9 母头 | 0  |  |  |  |

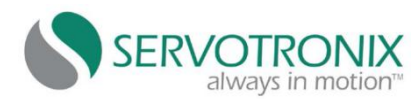

### 二、ServoStudio 调试软件连接、电机保护参数设置;

1、ServoStudio 软件连接:

| ServoStudio                                                                                                    |                                                                                                    |              |
|----------------------------------------------------------------------------------------------------|----------------------------------------------------------------------------------------------------|--------------|
| Servo Studio <sup>-</sup>                                                                                                    |                                                                                                    |              |
| [Ine Disabled Config Save Clear FLT] 工具栏                                                                                                | CDHD →<br>3、手动连接,选择端口、波特率,点击连接;<br>4、或者选择自动连接;                                                                                         | Help About   |
| ()<br>i±#                                                                                                    |                                                                                                    |              |
| 向与         人工           电机安装         1、打开软件;端口         COM5           自动调整         2、选择连接菜单。         近接连接菜单。           取功服配器         连峰 | 5 皮特筆 115200 💟                                                                                                    |              |
| 進設<br>通設<br>超記 器的信息<br>認定 功率<br>电机<br>日常<br>一<br>一<br>一<br>進接<br>地址<br>地址                                                               | 自动连接         所有地址         週用           近接         振茶 & 连接         「地址曲0至 6」         断开           停止         停止         「加4日元         □ |              |
|                                                                                                    | 5、连接成功                                                                                                    |              |
| ● 図零<br>単<br>単<br>● O-QICHI<br>● の<br>● の<br>● の<br>● の<br>● の<br>● の<br>● の<br>● の                                                     | tuan                                                                                                    |              |
| *14<br>生活<br>速度环<br>位置环                                                                                                    |                                                                                                    |              |
| <b>仪表板</b><br>专家<br>终端<br>示波图                                                                                                    |                                                                                                    |              |
| <b>通用</b>                                                                                                    |                                                                                                    |              |
|                                                                                                    | 状态栏                                                                                                    |              |
| Faults Warnings Drive Inactive Operation Mode 8                                                                                         | 8 No Messages Curr. 0.033 A Vel. 0.000 mm/s Pos0.002                                                                                   | mm 0-QICHUAN |

2、驱动器的语言设置:

设置语言完成后,重启软件 OK!

| ServoStudio                   |                    |                     |             |                    |            |   |      | e 📄   |
|-------------------------------|--------------------|---------------------|-------------|--------------------|------------|---|------|-------|
| Servo Stu                     | idio <sup>.</sup>  |                     | 1           |                    |            |   |      |       |
| Off-Line Disabled Config Save | No FLT             |                     |             | Drive in Use: Cl   | DHD        | I | Help | About |
| $\odot$                       | 首被西                |                     |             |                    |            |   |      |       |
| 向导                            | 自起现                |                     |             |                    |            |   |      |       |
| 自动调整<br>驱动器配置                 | 基本优化               |                     |             |                    |            |   |      |       |
| 连接                            | 启动                 |                     |             |                    |            |   |      |       |
| 22. 小部的信息<br>额定功率             | A-143              |                     |             |                    |            |   |      |       |
| 电机                            |                    | 默认界面                | 驱动器的信息      | ~                  |            |   |      |       |
| 反馈 运动单位                       |                    | 显示启动画面              | ◎ 打开 ◎ 5    | 关闭                 |            |   |      |       |
| 限定                            |                    |                     |             |                    |            |   |      |       |
| 电流机区<br>数字I/O                 |                    |                     |             |                    | 9 占土"进罢讯寺" |   |      |       |
| 模拟I/O                         |                    | 洗埕语言                | CHS         | > 设置语言             | 5、魚山 以且语言  |   |      |       |
| 禁止模式                          | 5-5- a.1.23 he vit |                     | ENG         |                    |            |   |      |       |
| 使能和故障                         | 运行时间延坝             |                     | CHS         | 2、洗择"              | "CHS"      |   |      |       |
| 运动                            |                    | ☑ 自动保存脚本            | KOR         | 脚大中的字体大小           | Medium     |   |      |       |
| 电流环                           |                    | ☑ 自动保存监视变量          |             | 100-4-H-01-44-X-11 |            |   |      |       |
| 位置环                           |                    | ▼ 自动保存记录波形          |             | 终端中的字体大小           | Medium     |   |      |       |
|                               | 拿选项"               |                     |             |                    |            |   |      |       |
| 终端                            |                    | ☑ 打开终端的智能感          | 知           | 详细日志文件             | None       |   |      |       |
| 示波图                           |                    | ☑ 打开脚本的智能感          | 知           |                    |            |   |      |       |
| 首选项                           |                    |                     |             |                    |            |   |      |       |
| 备份和恢复                         |                    | tions and an one by | 0.00000000  |                    |            |   |      |       |
|                               |                    | ServoStudio Version | : 1.41.12.1 |                    |            |   |      |       |
|                               |                    |                     |             |                    |            |   |      |       |

### 3、驱动器额定功率、温度、电压值等:

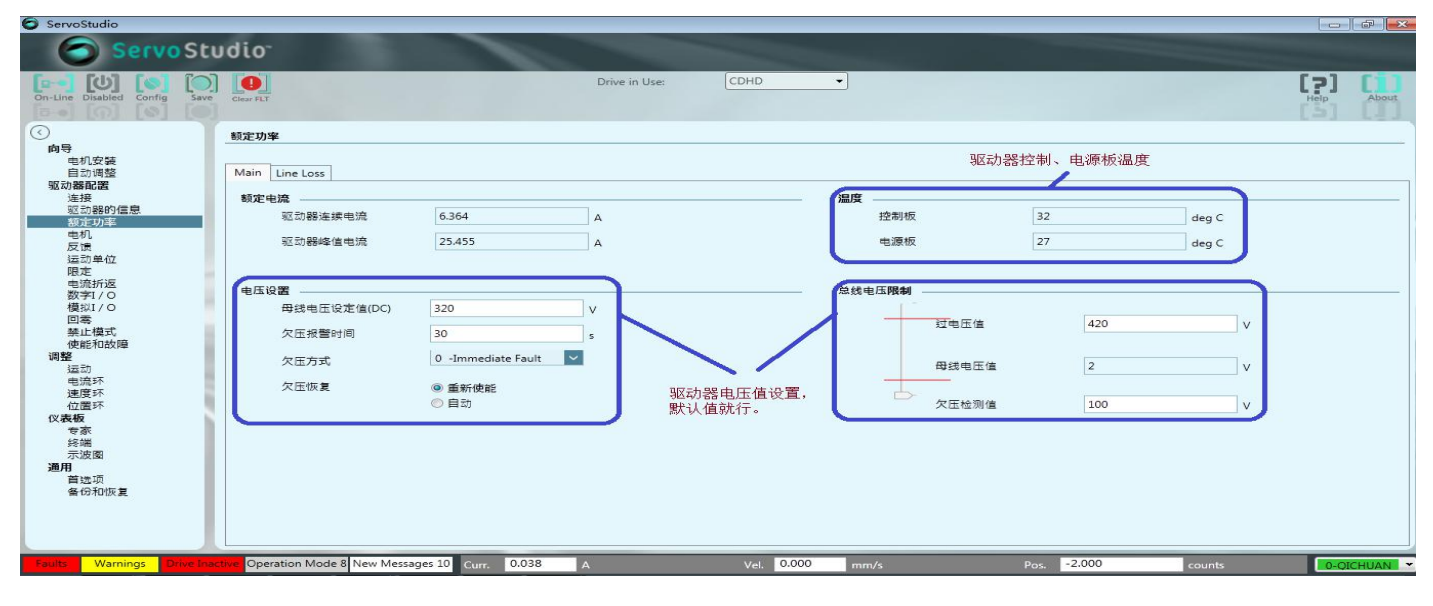

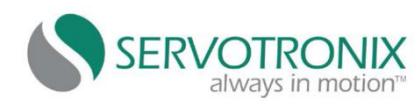

### 4、禁止模式设置:

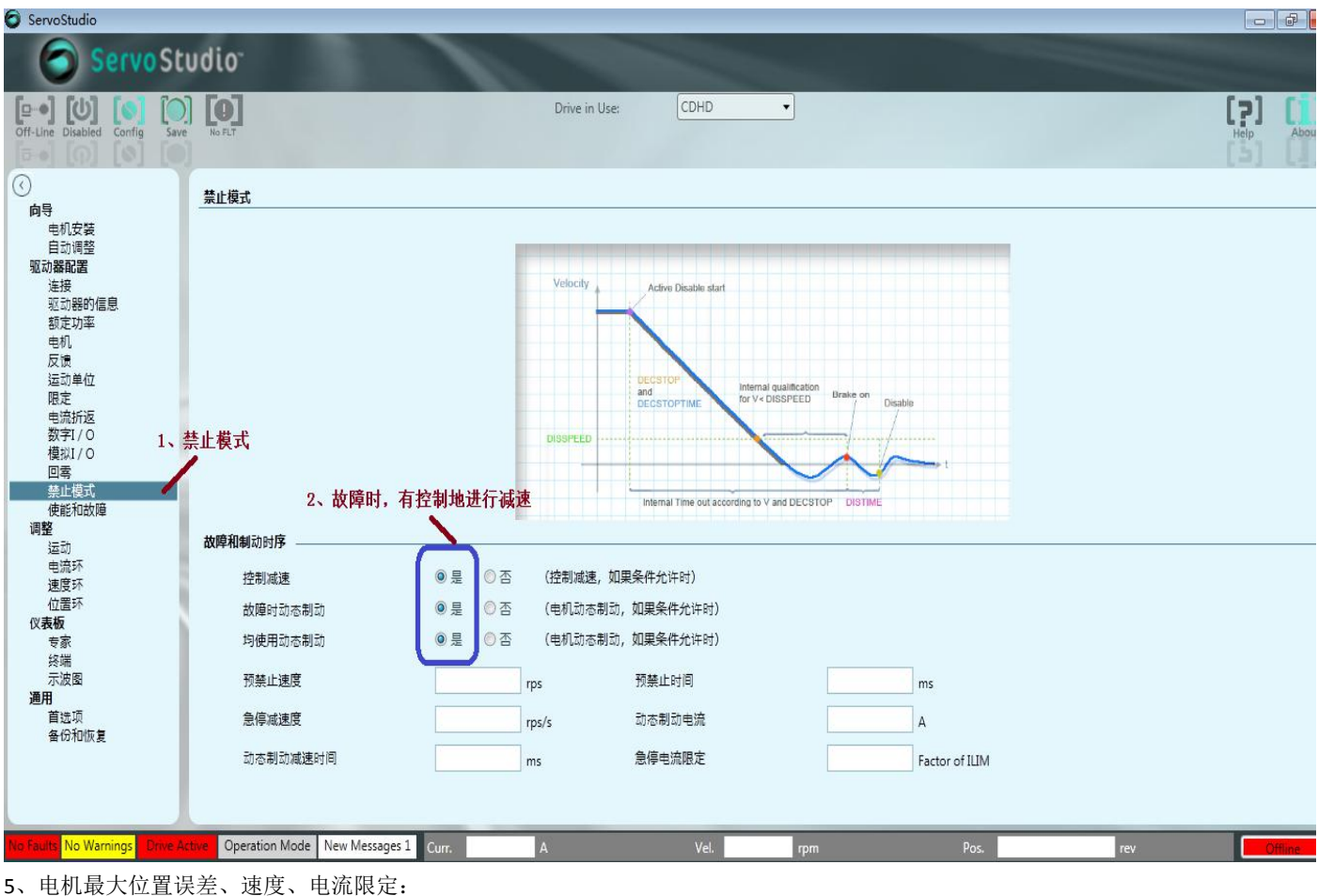

| 🕤 ServoStudio                            |                                      |                           |                 |                      |                   |
|------------------------------------------|--------------------------------------|---------------------------|-----------------|----------------------|-------------------|
| Servo Stu                                | udio <sup>.</sup>                    |                           |                 |                      |                   |
| On-Line Enabled Config Save              | No FLT                               | Drive in Use:             | DHD             |                      | Help About        |
| <ul><li>()</li><li>向导</li></ul>          | 2、设置电机最大位置误差<br>限定                   | 急、速度、电流                   |                 |                      |                   |
| 电机安装<br>自动调整<br>驱动 <b>器配置</b><br>注注      | 位置限定建度限定电流限定                         |                           |                 |                      |                   |
| 驱动器的信息<br>额定功率<br>电机 1 选择网合              | 位置误差                                 | 40000 000                 |                 |                      |                   |
| 反馈 1、502年107年<br>运动单位<br>限定              | 到位范围                                 | 13.333 counts             |                 |                      |                   |
| 电流折返<br>数字I / O<br>模拟I / O<br>回案         | 硬限位                                  |                           |                 |                      |                   |
| 品等<br>禁止模式<br>使能和故障<br>调整                | 正限位开关 - 输入<br>负限位开关 - 输入             | - v 0                     |                 |                      |                   |
| 运动<br>电流环<br>速度环                         | 软限位                                  |                           |                 |                      |                   |
| 位置环<br>( <b>义表板</b><br>专家                | 软件位置限位开关使能/禁止                        | <b>~</b>                  |                 |                      |                   |
| <sup>交端</sup><br>示波图<br><b>通用</b><br>首选项 | 最小位置软件限位开关<br>                       | 0.000 counts 0.000 counts |                 |                      |                   |
| 备份和恢复                                    |                                      |                           |                 |                      |                   |
|                                          |                                      |                           |                 |                      |                   |
| No Faults No Warnings Drive Ac           | tive Operation Mode 4 No Messages Cu | лт. 0.017 A               | Vel. 0.000 mm/s | Pos. 9.000 counts    | 0 -               |
| <b>()</b>                                |                                      |                           |                 | <b>5</b> 🖗 🛱 🔺 🗎 📶 🌾 | 9:43<br>2018/8/24 |
|                                          |                                      |                           |                 |                      |                   |

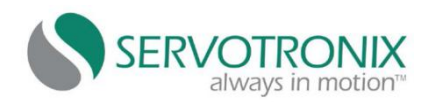

#### 三、电机相关参数设置;

第1步、电机参数配置:

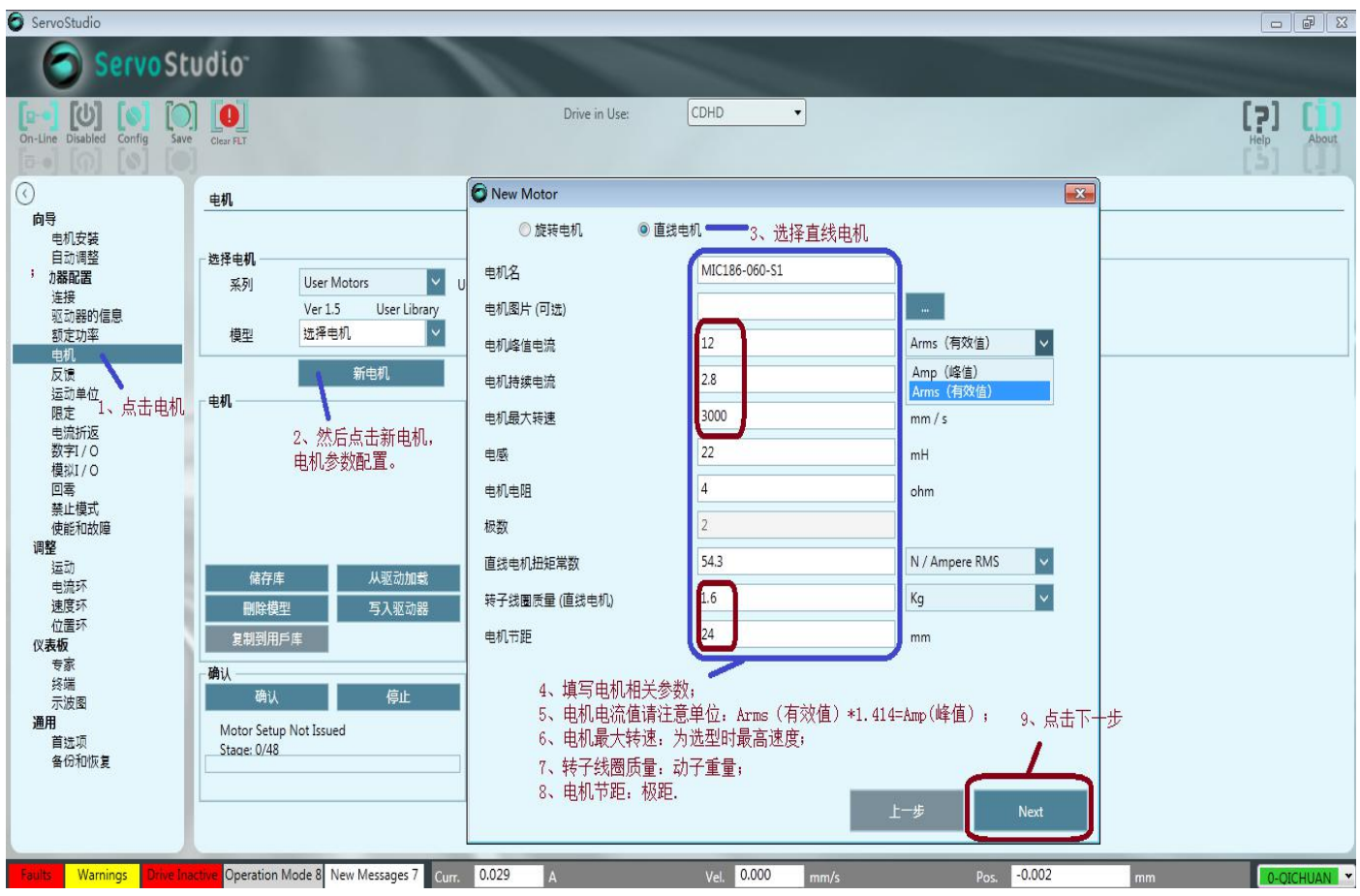

第2步、设置反馈数据:

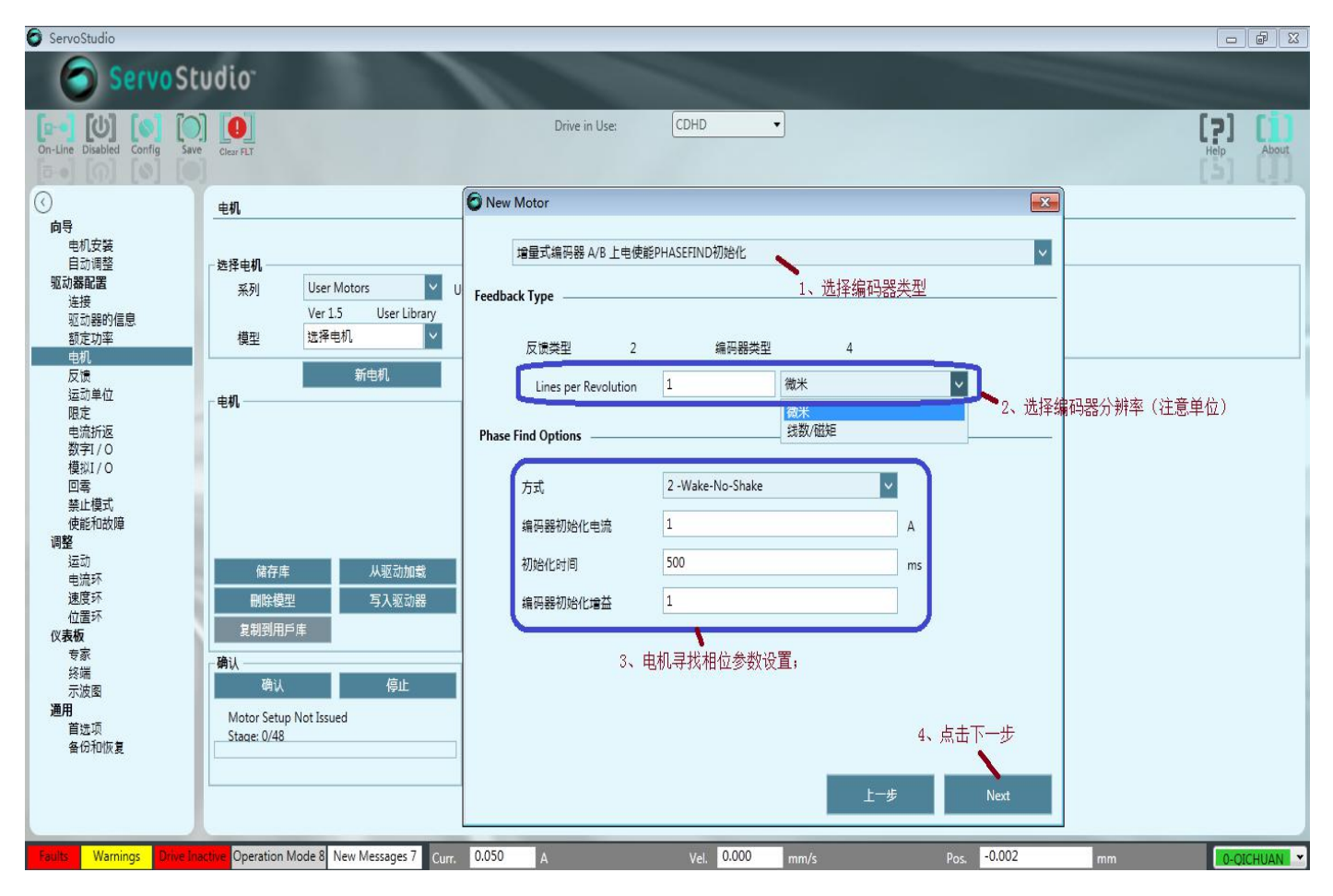

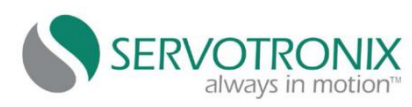

# 第3步、电机温度传感器保护设置:

| Servostudio                                                                                                    |                                                                                                    |            |
|----------------------------------------------------------------------------------------------------|----------------------------------------------------------------------------------------------------|------------|
| Servo Studio <sup>.</sup>                                                                                                    |                                                                                                    |            |
| Off-Line Disabled Config Save No FLT                                                                                                    | Drive in Use: CDHD                                                                                                    | Help About |
|                                                                                                    | Vew Motor                                                                                                    |            |
| ●       中机皮装         自动调整       短辺都昭置         速接       短辺部部回信息         動定助率       シノキロ         中机       灰像         「空間       第七日本市         中北       ●         皮像       第日         電力       ●         東北       ●         「日本市       ●         中北       ●         東京       ●         市市       ●         市市       ●         市市       ●         市市       ●         市市       ●         市市       ●         市市       ●         市市       ●         市市       ●         市市       ●         市市       ●         市市       ●         市市       ●         市市       ●         市市       ●         市       ●         市       ●         市       ●         ●       ●         ●       ●         ●       ●         ●       ●         ●       ●         ●       ● | e机过温选项<br>Motor Over-Temperature Mode<br>3 -Ignore thermostat input<br>9 -Disable drive immediately<br>4 -Issue warning only<br>5 -Issue warning than fault<br>0 -Disable drive immediately<br>4 -Issue warning only<br>5 -Issue warning only<br>5 - Scale drive immediately<br>4 -Issue warning only<br>5 - Scale drive immediately<br>4 -Issue warning only<br>5 - Issue warning only<br>5 - Issue warning only<br>6 - Issue warning only<br>6 - Issue war |            |
| No Faulty No Warnings Drive Active Operation Mode New Messages 1 Cur<br>第4步、电机参数验证(电机会微运动)                                                                                                    | r. A Vel. rpm Pos. rev                                                                                                    | Offline    |

| ServoStudio                                                     |                                                                                                    |                                                      |                                       |                                            |              |
|-----------------------------------------------------------------|----------------------------------------------------------------------------------------------------|------------------------------------------------------|---------------------------------------|--------------------------------------------|--------------|
| Servo St                                                        | udio <sup>.</sup>                                                                                    |                                                      |                                       |                                            |              |
| On-Line Disabled Config Save                                    | Clear PLT                                                                                            | Drive in Use: CDHD                                   | •                                     |                                            | Help About   |
| $\odot$                                                         | 电机                                                                                                   | Motor Parameters                                     |                                       |                                            |              |
| 回号<br>电机安装<br>自动调整<br>驱动器配置<br>连接<br>驱动器的信息<br>都定功率<br>电机<br>反馈 | ● 透择电机<br>系列 User Motors Vuser de<br>Ver 1.5 User Library<br>模型 MIC186-060-S1 V                      | efined motors                                        |                                       | 3、参数成功发送                                   |              |
| ()<br>运动単位<br>限定<br>电流折返<br>数字I/O                               | 电机                                                                                                   | Name<br>电机名<br>电机类型                                  | Value<br>MIC186-060-S1<br>2           | Units                                      |              |
| 資訊170<br>回零<br>禁止模式<br>使能和故障<br>调整                              | 1、点击储存,将参数保存到数据库                                                                                     | 电机峰值电流<br>电机铸续电流<br>电机最大转速<br>电感                     | 16.971<br>3.960<br>3000.000<br>22.000 | A<br>A<br>毫米/秒<br>mH                       |              |
| 运动<br>电流环<br>速度环                                                | 储存库         从驱动加载           删除模型         写入驱动器           創創目日6年         >>>>>>>>>>>>>>>>>>>>>>>>>>>> | 电列电阻<br>极数<br>直线电机扭矩常数<br>转子线圈质量 (直线电机)<br>+ 40 - 55 | 4.000<br>2<br>38.396<br>3.000         | Ohm         poles           N/A         Kg |              |
| X.424100<br>专家<br>终端<br>示波图<br><b>通用</b>                        |                                                                                                    | 19001702<br>毎转該数<br>反換类型<br>編码器类型<br>五式              | 24.000<br>6000<br>2<br>4<br>2         | 送数/磁矩                                      |              |
| 一"。<br>首远项<br>备份和恢复                                             | Motor setup Not Issued<br>Stage: 0/48<br>4、点击确认,验证电机配置;<br>5、答告中却的要求中却的短期。                           | /344<br>编码器初始化电流<br>初始化时间<br>编码器初始化增益                | 1.000<br>500<br>1.000                 |                                            |              |
| Faults Warnings Drive Ina                                       | o、守行电加攻且成初为沿他弹击;<br>6、如不成功,请检查电机参数.<br>Chwe Operation Mode 8 New Messages 7 Curr. 0.0                | 053 A Vel, 0.000                                     | mm/s                                  | Pos0.002                                   | mm 0-QICHUAN |
|                                                                 |                                                                                                    |                                                      |                                       |                                            |              |

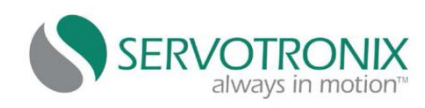

# 四、电机调试:

第1步、自动调整,估计负载惯量;

| Come Chudies                                                                                                    |     |       |
|----------------------------------------------------------------------------------------------------|-----|-------|
| Servostudio                                                                                                    |     |       |
| On-Line Disabled Config Save Clear FLT                                                                                                    | He  | About |
| ①         1、点击自动调整           向号         自动调整           电机安装         自动调整           自动调整         自动调整           自动调整         自动调整           自动调整         自动调整           自动调整         自动调整           自动调整         自动调整           自动调整         自动调整           自动调整         自动调整           自动调整         自动调整           自动算器         第1000000000000000000000000000000000000 |     |       |
| 世知 / 1 * 2 * / 1 * 2 * * / 1 * 2 * * * * * * * * * * * * * * * * *                                                                                                    |     |       |
| 回零 Motion distance (0.2 - 3) 0.5 pitch 使低和政策<br>使低和政策<br>運動<br>电脑环<br>速度环<br>位置环<br>仪表板 开始负载估计 3、开始负载估计,电机会微动.<br>专家 予波图                                                                                                    |     |       |
| 通用  首該項  音伝初版复  Load estimation aborted  正本  正本  正本  正本  正本  正本  正本  正本  正本  正                                                                                                    | 第1步 | NEXT  |

#### 第2步、负载估算完成,点击"Ok"

| 1 | 负载估算完成。         电机惯量(MJ):       0.029       Kg*m^2*10-3         估算负载惯量:       0.052       Kg*m^2*10-3         估算负载信       0.081       Kg*m^2*10-3         负载/电机惯量比(LMJR):       1.783         ServoStudio calculated the gain parameters for the HD position mode         单击"确定"下载此参数到驱动器。 |
|---|----------------------------------------------------------------------------------------------------|
|   | 单击 确定 下载此参数到驱动器。                                                                                                    |

第3步、增益优化计算。根据实际行程,设置合适的运动距离。建议运动距离尽量短一点,以减少增益优化计算的时间。

| Line Disabled Config                                                    | Save                                                                          |                                                     |                  |                  |                | ( <b>?</b> )<br>Help | Ab     | out                 |   |
|-------------------------------------------------------------------------|-------------------------------------------------------------------------------|-----------------------------------------------------|------------------|------------------|----------------|----------------------|--------|---------------------|---|
| 向导<br>电机安装<br>自动调整<br>驱动器配置<br>连接<br>驱动器的信息<br>轰定功率<br>电机<br>反馈<br>运动单位 | 调试向导<br>第2步:<br>1 增益优化。使用负。正的<br>如有必要,可调整速度说<br>2 如有必要,词题适转设定<br>注意:开始使能驱动器和反 | 位置,它可以在两个方向带<br>定。单击"开始"。<br>指令,并单击开始重复则近<br>复运转电机! | 的大载运转到一个位置。<br>【 |                  |                |                      |        |                     |   |
| 2007日<br>限定<br>电流折返<br>教会1/0                                            | 手动运转                                                                          | a)                                                  | Parameters       |                  |                |                      |        |                     |   |
| 模拟1/0<br>回零                                                             | <u>法</u> 原 (p)                                                                | E                                                   | Name             | Initial<br>Value | Limit<br>Value | Selected<br>Value    | Filter | Filter<br>In<br>Use | ^ |
| 使能和故障                                                                   | 运转指令                                                                          |                                                     | NL 自适应增益比例因子     | 0.500            | 3.000          |                      | 1      |                     |   |
| 调整                                                                      | 95座(counts)                                                                   | 5000                                                | NL 扭矩滤波器 2       | 25.000           | 90.000         |                      |        |                     |   |
| 运动                                                                      | iteration (countrol)                                                          | 450                                                 | NL 扭矩滤波器 1       | 0.440            | 0.010          |                      |        |                     |   |
| 速度环                                                                     | 速度 (ipin)                                                                     | 450                                                 | NL 微分-积分 増益      | 20.610           | 148.6          |                      |        |                     |   |
| 位置环                                                                     | 加速度 (rpm/s)                                                                   | 54000                                               | NL比例增益           | 41.220           | 148.6          |                      |        |                     |   |
| 仪表板                                                                     |                                                                               |                                                     | NL 微分-积分 増益      | 20.610           | 148.6          |                      |        |                     | 1 |
| 专家                                                                      | 10 M                                                                          |                                                     | NL 积分增益          | 19.250           | 148.6          |                      |        |                     |   |
| 示波图                                                                     | TT #4                                                                         | Ston                                                | NL 自适应增益比例因子     | 0.000            | 0.000          |                      |        |                     |   |
| 通用                                                                      | 77.90                                                                         | Citt                                                | NL Kff Spring 增益 | 3000             | 20.000         |                      | 1      |                     |   |
| 首选项                                                                     |                                                                               |                                                     |                  |                  |                | 1                    |        |                     | - |
| 备份和恢复                                                                   |                                                                               |                                                     |                  |                  |                |                      |        |                     |   |

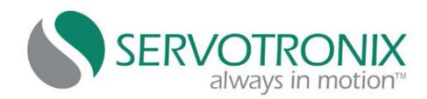

#### 第4步、开始自动优化增益。过程需要约5分钟;

第5步、增益优化完成,进入下一步。单击"保存到驱动器"按钮;

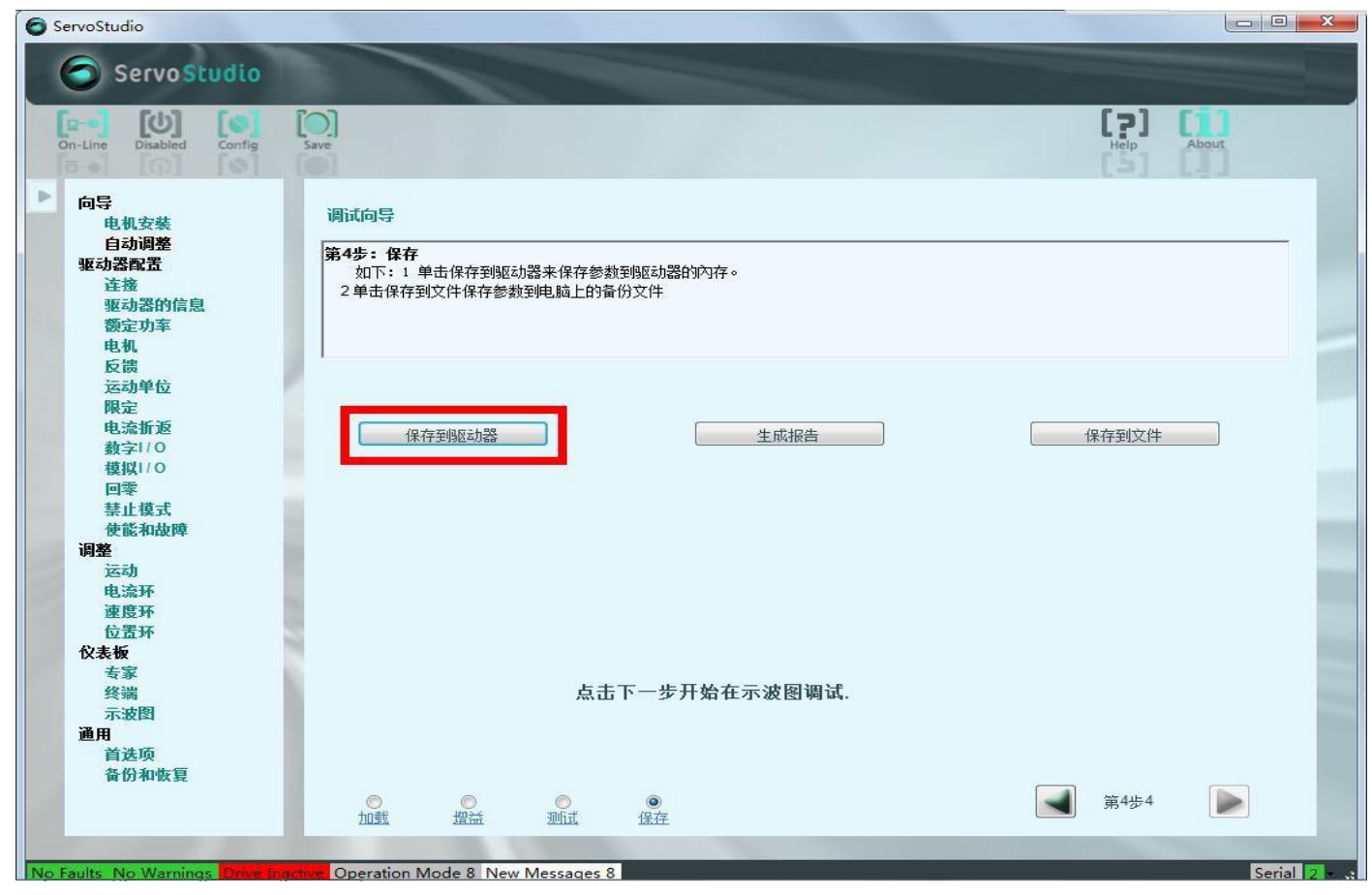

第6步、通过"示波图"检查位置环性能;

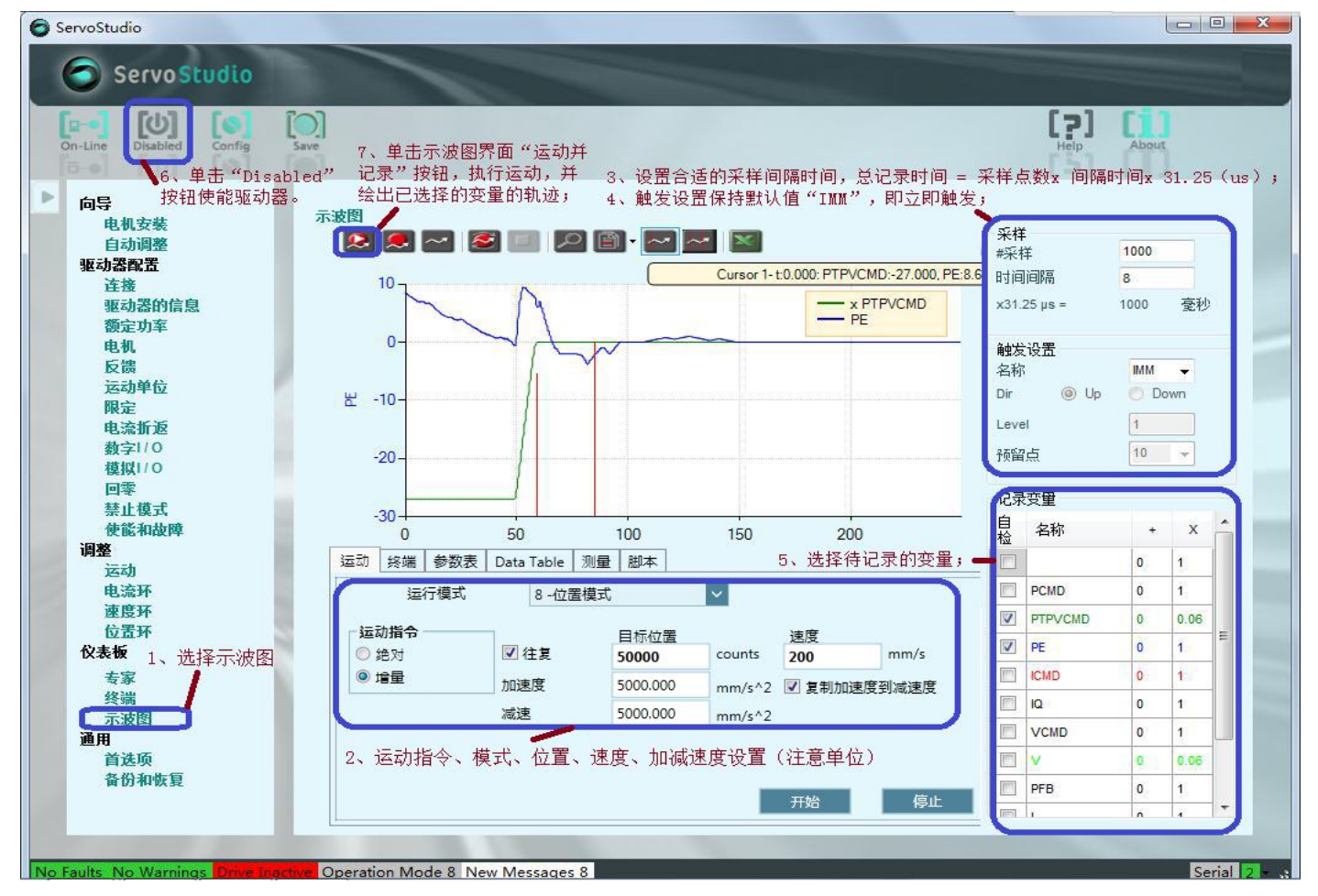

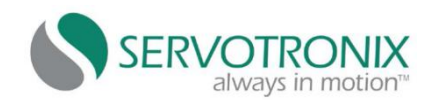

第7步、电机性能调试:

①、电机自动优化增益后,如增益需微调,请参考以下:

②、自适应增益比例因子: Global Gain (一般设为 0.5-1)。此值越高,系统的刚性越强。

| 目的                 | 相关参数                   | 调整方向 |
|--------------------|------------------------|------|
| 减小电流振荡或电流噪声        | KNLD(微分增益)             | 降低   |
|                    | NLFILTDAMPING(扭矩滤波器 2) | 降低   |
|                    | NLFILTT1(扭矩滤波器1)       | 增加   |
| 减小运动全程(包括加减速和稳态)的位 | KNLP(比例增益)             | 增加   |
| 置误差                |                        |      |
| 减小加减速和到位时的位置误差     | KNLIV(微分-积分 增益)        | 增加   |
| 减小稳态时的位置误差         | KNLI(积分增益)             | 增加   |

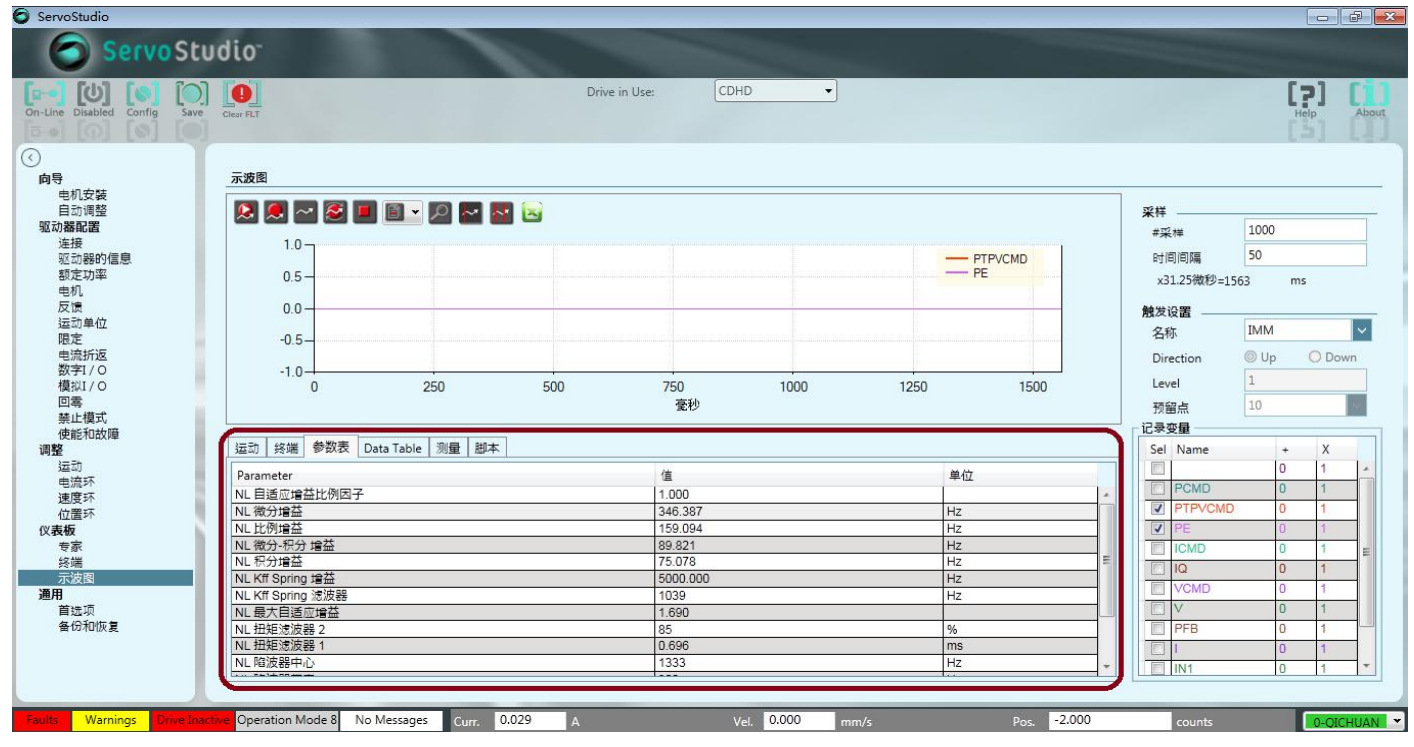

③、位置环性能要求,尽可能小的位置跟随误差(PE)和(或)尽可能短的整定时间。

④、点击"Save"按钮保存参数。

| ServoStudio                                                       |                                                         |                     |                         |                   |                   |                 |           |          |                                       |                        |
|-------------------------------------------------------------------|---------------------------------------------------------|---------------------|-------------------------|-------------------|-------------------|-----------------|-----------|----------|---------------------------------------|------------------------|
| Servo Stu                                                         | dio <sup>-</sup>                                        |                     | -                       |                   |                   | -               |           |          |                                       |                        |
| On-Line Disabled Config Save                                      | Clear FLT<br>Clear FLT                                  |                     |                         | Drive in U        | se: CDHI          | •               |           |          |                                       | Help About             |
| <ul> <li>向导</li> <li>电机安装</li> <li>自动调整</li> <li>驱动器配置</li> </ul> |                                                         |                     | <b>.</b> E)             | 2、采 <b>集</b>      | 1.11的图型,可以加       | <b>女大、光标、保存</b> | 7方式查看     |          | <b>采样</b>                             | 1000                   |
| 连接<br>驱动翻的信息<br>都定功率<br>电机<br>反馈<br>运动单位<br>唱会                    | 0.5-0.0-0.0-0.5-0.0-0.5-0.0-0.5-0.0-0.5-0.0-0.5-0.0-0.0 |                     |                         |                   |                   |                 | PTF<br>PE |          | 时间间隔<br>x31.25微秒=15<br>触发设置 ———<br>名称 | 50<br>163 ms           |
| 电流折返<br>数字I/O<br>模拟I/O<br>回零<br>禁止模式<br>(()))                     | -1.0                                                    | 250                 | 500                     |                   | 750<br><u></u> 毫秒 | 1000            | 1250      |          | Direction<br>Level<br>预留点             | © Up O Down<br>1<br>10 |
| で<br>調整<br>运动<br>                                                 | 运动 终端 参数表 Data Tab                                      | e 测量 脚本<br>Time(ms) | PTPVCMD                 | 3、通过测量<br>PE      | 量可以查看相关           | 数据              |           | 3件时吃水的文里 | Sel Name                              | + X<br>0 1             |
| 电流环<br>速度环<br>位震环                                                 | 光标1<br>光标2                                              | 0.000               | 0.000                   | 0.000             |                   |                 |           |          | PCMD                                  | 0 1 0 1                |
| ( <b>义表板</b><br>专家<br>终端                                          | 光标距离<br>有效值 光标间<br>平均值 光标间                              | 1560.938            | 0.000<br>0.000<br>0.000 | 0.000 0.000 0.000 |                   |                 |           |          |                                       | 0 1<br>0 1 =           |
| <b>一 示波图</b><br>通用<br>首远项                                         | 最小 光标间 最大 光标间 峰峰值 光标间                                   |                     | 0.000<br>0.000<br>0.000 | 0.000             |                   |                 |           |          |                                       | 0 1                    |
| 备份和恢复                                                             | 标准 光标间                                                  |                     | 0.000                   | 0.000             |                   |                 |           |          | PFB<br>I<br>IN1                       | 0 1<br>0 1<br>0 1      |
| Faults Warnings Drive Inacti                                      | Ve Operation Mode 8 No Messag                           | jes Curr.           | 0.043                   | A                 | Ve                | l. 0.000 mm     | n/s       | Pos2.000 | counts                                | 0-QICHUAN              |

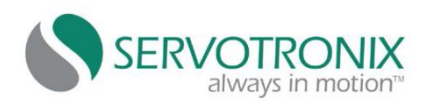

#### 五、与上位机联机:

第1步、运动模式设置,点击左上角的"Save"按钮,保存参数到驱动器。

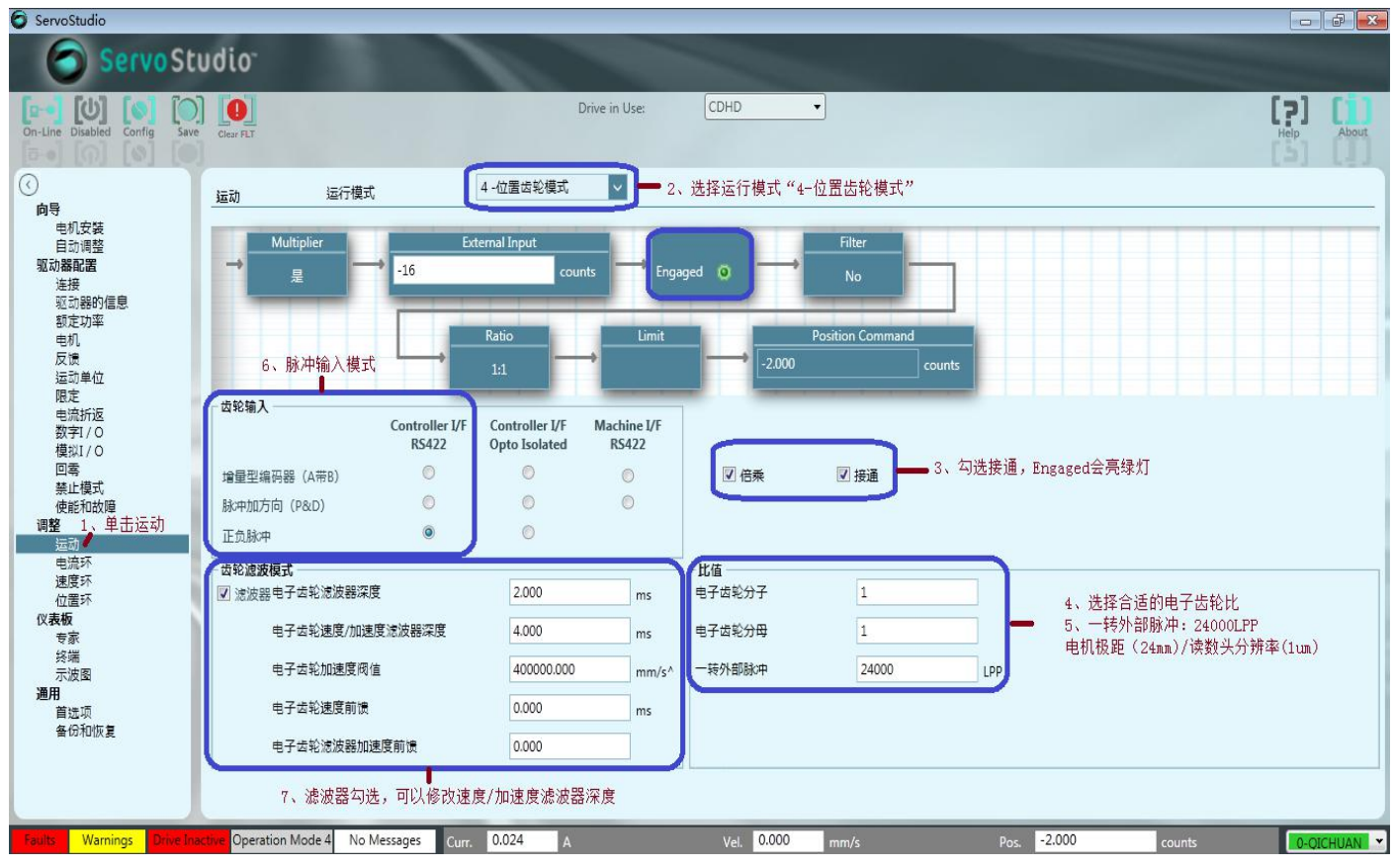

# 第2步、驱动器I/O设置

6

设置远程使能(上位机使能),进入"数字 I/O"菜单,选择 Input 模式"1-Remote enable"等信号

| Servostudio                           |                                                                                                    |                           |                                                                                                    |            |                      |               |              |         |
|---------------------------------------|----------------------------------------------------------------------------------------------------|---------------------------|----------------------------------------------------------------------------------------------------|------------|----------------------|---------------|--------------|---------|
| 🗿 Servo Stu                           | Jdio <sup>-</sup>                                                                                                |                           |                                                                                                    |            |                      |               |              |         |
| On-Line Disabled Config Save          | Clear FLT                                                                                                    |                           | Drive in Use:                                                                                                    | CDHD       | •                    |               | [ <b>?</b> ] | About   |
| Deal [[1] [a] [a]                     |                                                                                                    |                           |                                                                                                    |            |                      |               | [2]          | 141     |
| 0                                     | and the second second second second second second second second second second second second second second second |                           |                                                                                                    |            |                      |               |              |         |
| 「「「「」」の目前に                            | 数字1/0                                                                                                    |                           |                                                                                                    |            |                      |               |              |         |
| 由和安裝                                  | 2                                                                                                    | 选择Troput模式"1_Perate er    | able "2-Clean                                                                                                    | faulto"    |                      |               |              |         |
| 自动调整                                  | Disite 11/0s Drive Courts                                                                                        |                           |                                                                                                    | Tants      |                      |               |              |         |
| 驱动器配置                                 | Digital 1/05 Drive Script                                                                                        | 1                         |                                                                                                    |            |                      |               |              |         |
| 连接                                    | 数字输入                                                                                                    | 1#-2                      |                                                                                                    |            |                      |               |              |         |
| 驱动器的信息                                | 状态 名称                                                                                                    | 模式                        | 反转                                                                                                    | 非将器        |                      |               |              |         |
| 额定功率                                  | 🧕 Input 1                                                                                                    | 1 -Remote enable          | <u> </u>                                                                                                    | C <u>3</u> |                      |               |              |         |
| 电机                                    | 🧕 Input 2                                                                                                    | 2 -Clear faults           | <u> </u>                                                                                                    | C_20       |                      |               |              |         |
| 反馈                                    | 🧕 Input 3                                                                                                    | 0 -Idle                   | <u> </u>                                                                                                    | C_31       |                      |               |              |         |
| 运动单位<br>限会 1 前 中 執 今 T / O            | 🧕 Input 4                                                                                                    | 0 -Idle                   | <u> </u>                                                                                                    | C_14       |                      |               |              |         |
| 限定1、千山奴于1/0                           | Input 5                                                                                                    | 0 -Idle                   | <u> </u>                                                                                                    | C_32_F     |                      |               |              |         |
| 数字1/0                                 | Input 6                                                                                                    | 0 -Idle                   | ✓                                                                                                    | C_15_F     |                      |               |              |         |
| 模拟I/O                                 | Input 7                                                                                                    | 0 -Idle                   | ✓ □                                                                                                    | M_5        |                      |               |              |         |
| 回零                                    | Input 8                                                                                                    | 0 -Idle                   | <ul> <li>Image: Image: Ima</li></ul> | M_15       | ■ 4、连接器对应C2、C3接头引脚定〉 | X.            |              |         |
| 禁止模式                                  | Input 9                                                                                                    | 0 -Idle                   | × 🔳                                                                                                    | M_6        |                      |               |              |         |
| 使能利取掉                                 | Input 10                                                                                                    | 0 -Idle                   | × 🔳                                                                                                    | M_16       |                      |               |              |         |
| 响童<br>法市                              | Input 11                                                                                                    | 0 -Idle                   | ✓ □                                                                                                    | M_7_F      |                      |               |              |         |
| 电流环                                   | 数字输出                                                                                                    | 。                         | and Anna Real t                                                                                                    |            |                      |               |              |         |
| 速度环                                   | 状态 名称                                                                                                    | 3、)近洋Output 換I、3-A」<br>模式 | arm Anv Fault<br>反转                                                                                                    | 连接器        |                      |               |              |         |
| 位置环                                   | Output 1                                                                                                    | 3 -Alarm Any Fault        | × 📃                                                                                                    | C_2        |                      |               |              |         |
| 仪表板                                   | Output 2                                                                                                    | 0 -Idle                   | []     []     []     []                                                                                                    | C_33       |                      |               |              |         |
| 专家                                    | Output 3                                                                                                    | 0 -Idle                   | × 🗖                                                                                                    | C_16_F     |                      |               |              |         |
| · · · · · · · · · · · · · · · · · · · | Output 4                                                                                                    | 0 -Idle                   | ✓                                                                                                    | M_17       |                      |               |              |         |
| 通用                                    | Output 5                                                                                                    | 0 -Idle                   | V 🗾                                                                                                    | M_8        |                      |               |              |         |
| 首选项                                   | Output 6                                                                                                    | 0 -Idle                   | ~                                                                                                    | M 18 F     |                      |               |              |         |
| 备份和恢复                                 |                                                                                                    |                           |                                                                                                    |            |                      |               |              |         |
|                                       | 0 劫陪继由盟方式                                                                                                    | 0 -Close when no faults   | ~                                                                                                    | M 10 20    |                      |               |              |         |
|                                       | UX 1282 44 44 / 1.46                                                                                             |                           |                                                                                                    |            |                      |               |              |         |
|                                       |                                                                                                    |                           |                                                                                                    |            |                      |               |              |         |
|                                       |                                                                                                    |                           |                                                                                                    |            |                      |               | _            |         |
| Faults Warnings Drive Inac            | tive Operation Mode 4 No                                                                                         | Messages Curr. 0.035      | 4                                                                                                    | Vel. 0.000 | 0 mm/s Pos.          | -2.000 counts | 0-010        | CHUAN - |
|                                       |                                                                                                    |                           |                                                                                                    |            |                      | R             |              |         |

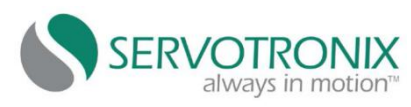

#### 第3步、驱动器使能、故障状态及清除。

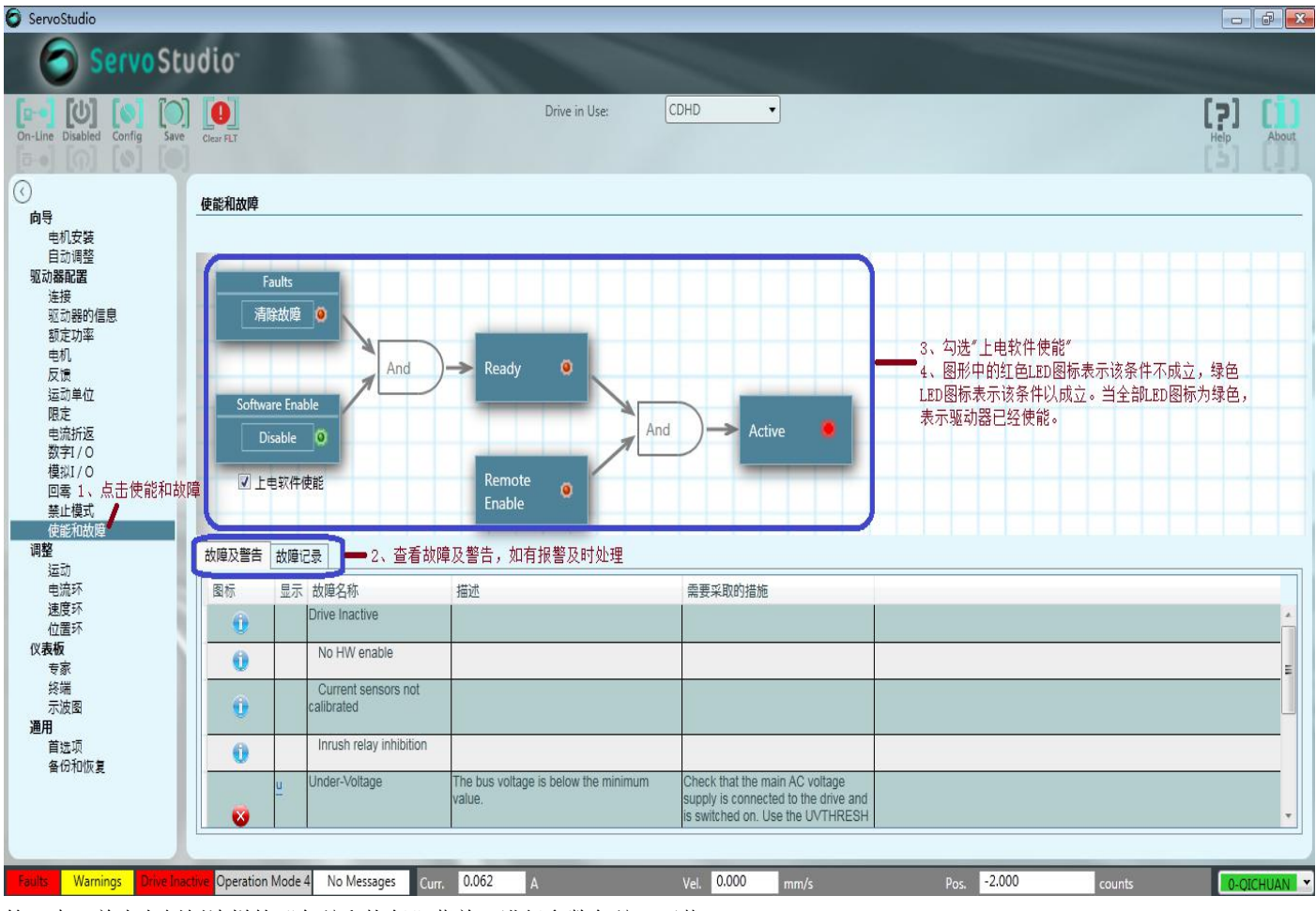

第4步、单击左侧侧边栏的"备份和恢复"菜单,进行参数备份、下载

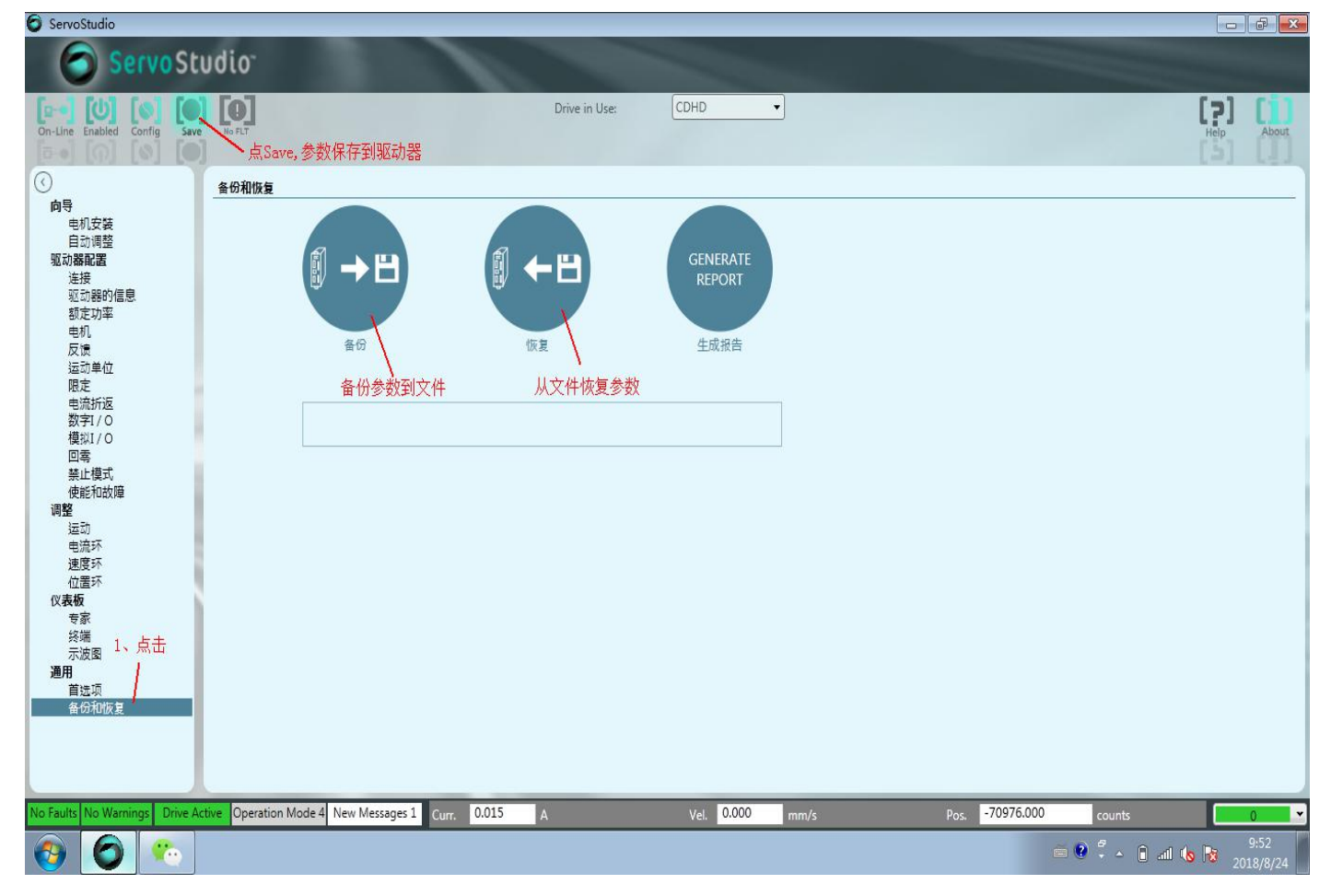